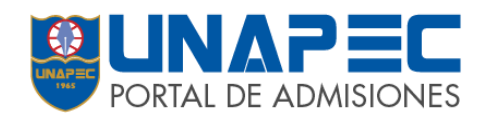

## DIRECCIÓN DE ADMISIONES Y RECLUTAMIENTO ESTUDIANTIL INSTRUCTIVO PARA ADMISION

1. Abrir tu navegador de Internet y escribir en la barra de direcciones el siguiente link: admisiones.unapec.edu.do

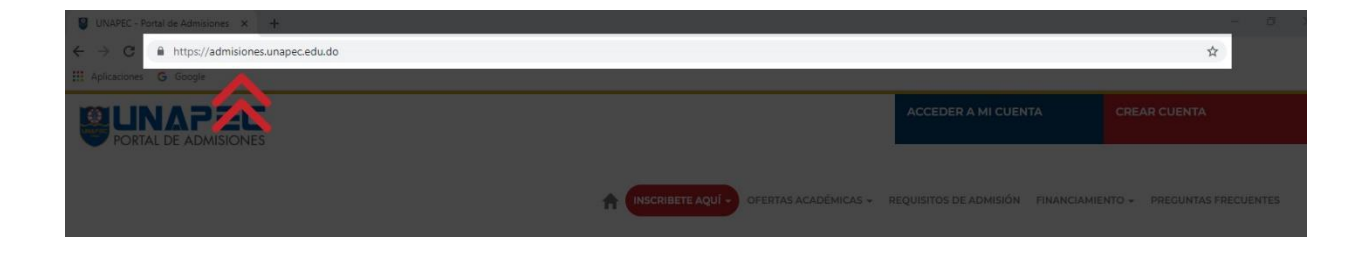

2. Una vez en la página, dar clic al botón de - crear cuenta

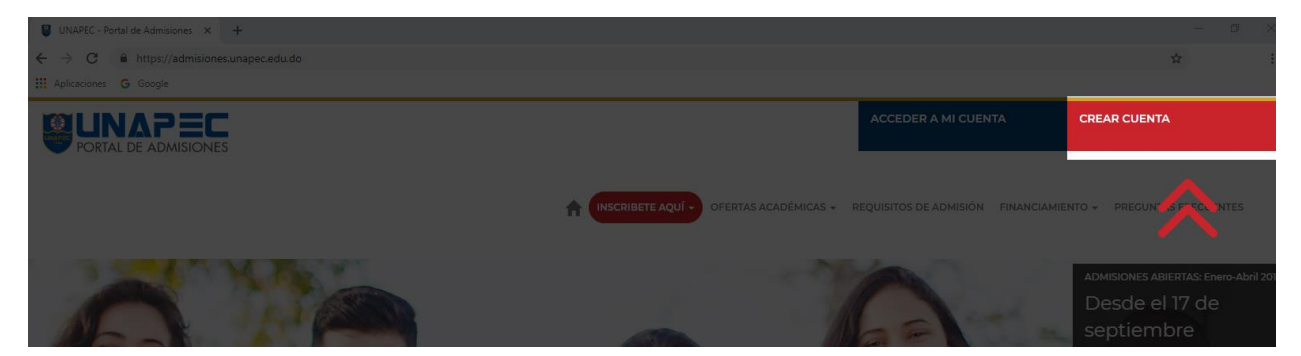

3. -Crear cuenta- te llevará al siguiente formulario. Deberás completar todos los datos correctamente y luego darle al botón -enviar- para generar tu cuenta.

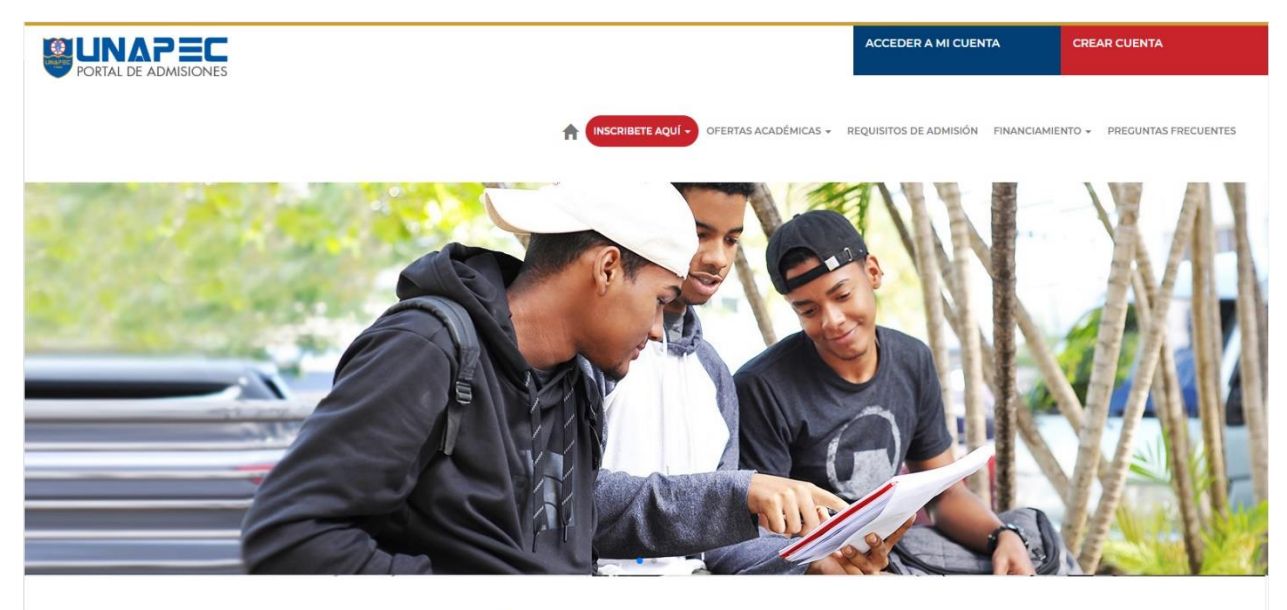

## INICIA TU PROCESO DE ADMISIÓN COMPLETANDO ESTE FORMULARIO

| Primer nombre*                       |             | Segundo nombre             |   |
|--------------------------------------|-------------|----------------------------|---|
| Tu primer nombre                     |             | Tu segundo nombre          |   |
| Primer Apellido*                     |             | Segundo Apellido           |   |
| Tu primer apellido                   |             | Tu segundo apellido        |   |
| Fecha de nacimiento*                 |             | Lugar de nacimiento*       |   |
| Tu fecha de nacimiento               |             | Tu lugar de nacimiento     |   |
| Género*                              |             | Estado civil               |   |
| Seleccione un Género                 |             | Seleccione un Estado Civil | • |
| Correo primario*                     |             | Correo secundario          |   |
| loremipsum@mail.com                  |             | loremipsum@mail.com        |   |
| Tipo de identificación*              |             | Número de identificación*  |   |
| Seleccione un Tipo de Identificación | •           | 000-0000000-0              |   |
| País de origen*                      |             | Provincia*                 |   |
| Seleccione un País de Origen         | 5° <b>T</b> | Seleccione una Provincia   |   |
| Sector*                              |             | Residencial                |   |
| Seleccione un Sector                 | ٠           | Plaza las palmas           |   |
| Dirección*                           |             | Número*                    |   |
| Calle/Avenida                        |             | Casa/Edificio              |   |
| Celular                              |             |                            |   |
| Ejemplo: 8091234567                  |             |                            |   |
| Teléfono primario*                   |             | Teléfono secundario        |   |
| Ejemplo: 8091234567                  |             | Ejemplo: 8091234567        |   |
| Contraseña*                          |             | Confirmar contraseña       |   |
|                                      |             |                            |   |

Enviar

& Servicios
 ☑ Directorio teletó
 ☑ Versión móvil
 N RSS

PEC Admisión en línei ENAPEC Estadísticas UNDAPEC Mapas y Direccio ROMAPEC Tour virtual del co

inea Únete a nuestra lista de c Sugerencias y comentarió cciones Política de privacidad el compus 3 €

4. Una vez creada la cuenta, se te enviará un enlace de validación al correo que colocaste en el formulario de crear cuenta. Dar click en el enlace para accesar al formulario de admisión.

Nota: si el correo no aparece en la bandeja de entrada favor verificar en la bandeja de correos no deseados (Spam Box, Junks Mails).

| admisiones@mg.unapec.edu.<br>Confirmación de registro - A | do<br>ADMISIONES UNAPEC                                                                         | Mon 10/8 |
|-----------------------------------------------------------|-------------------------------------------------------------------------------------------------|----------|
|                                                           | https://admisiones.unapac.edu.do ⊕<br>PORTAL DE ADMISIONES                                      |          |
|                                                           | Activar cuenta                                                                                  |          |
|                                                           | Stimado(a): PRUEBA PRUEBA                                                                       |          |
|                                                           |                                                                                                 |          |
|                                                           | Usted se ha registrado en nuestro portal de admisiones, para continuar con el proceso de        |          |
|                                                           | admisión debe activar su cuenta haciendo click en el siguiente enlace:                          |          |
|                                                           |                                                                                                 |          |
|                                                           | https://admisiones.unapec.edu.do/formulario/Cuenta/ConfirmarRegistro/90d3b3c5-                  |          |
|                                                           | <u>b856-424b-9c7a-546d61854925?usuario=173813</u>                                               |          |
|                                                           | Si no puede abrir automáticamente dicho enlace, cópielo y péguelo en la barra de direcciones de |          |
|                                                           | su navegador.                                                                                   |          |
|                                                           | Este enlace funcionará una sola vez.                                                            |          |
|                                                           | Dirección de Admisiones y reclutamiento estudiantil<br>Universidad APEC - UNAPEC                |          |
|                                                           |                                                                                                 |          |
|                                                           |                                                                                                 |          |
|                                                           |                                                                                                 |          |
|                                                           |                                                                                                 |          |

5.El enlace te llevará a esta página donde podrás confirmar tu cuenta dando click donde

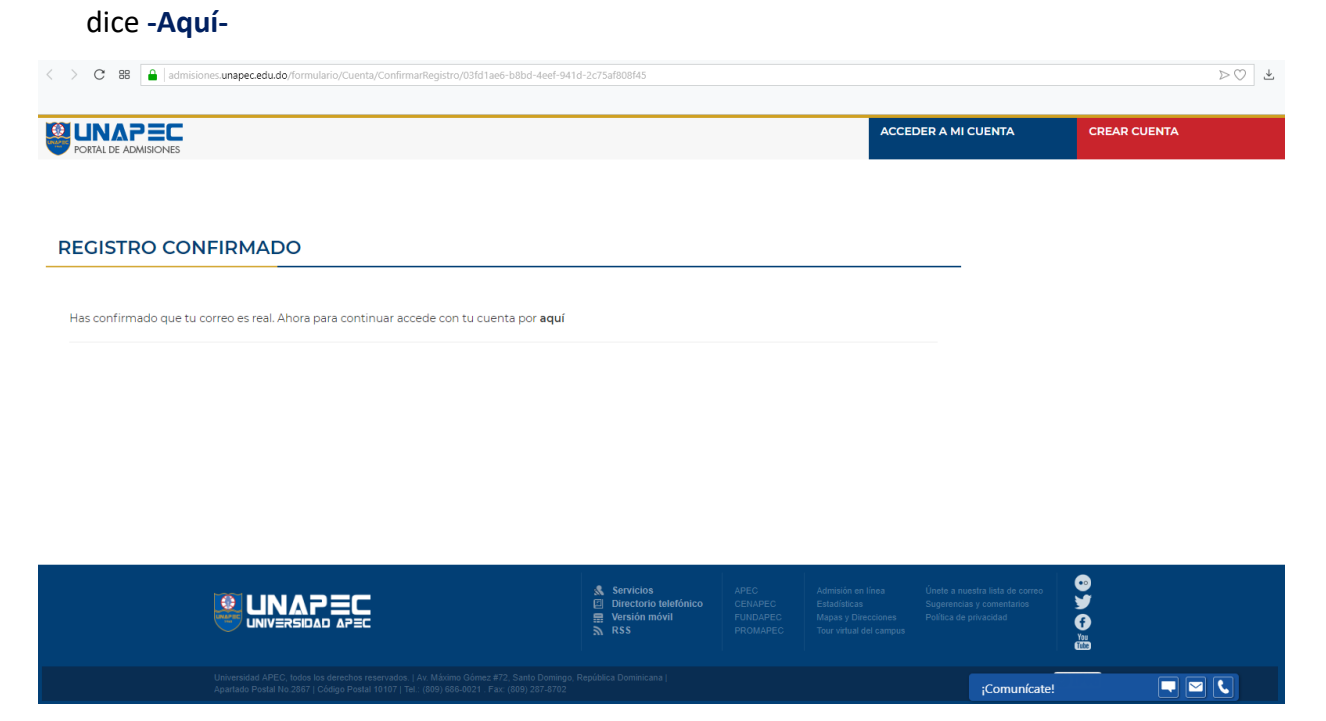

6. Una vez hagas click en **-aquí**- se te abrirá una ventana como esta, donde vas a poner el correo electrónico y clave que indicó al momento de crear la cuenta.

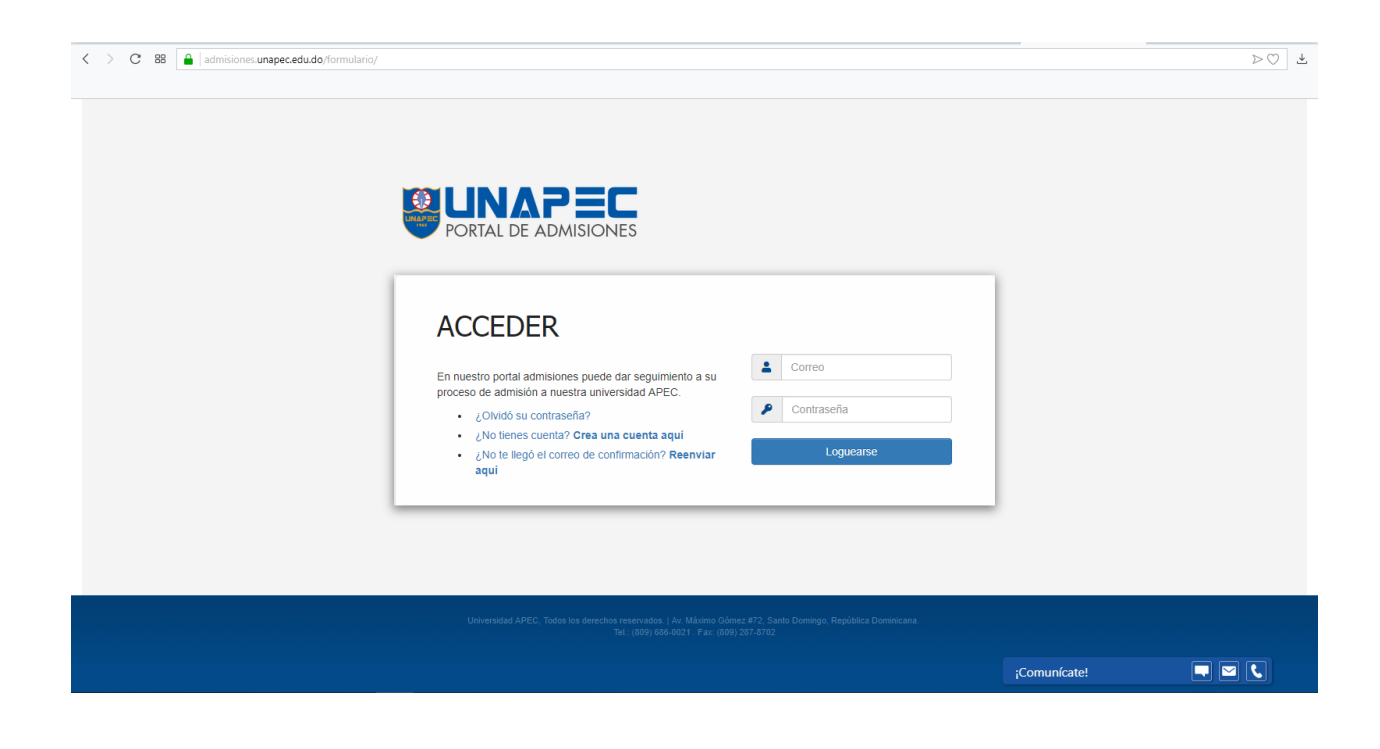

7. Iniciar el llenado del formulario. Primero seleccionar que tipo de admisión, si para grado o posgrado; Seleccionar el periodo; la carrera que vas a cursar; el horario en que vas a tomar las clases.

| C 88 🔒 admisiones.unap | ecedu.do/formulario/Admision/Paso1                                                                                                    |                                                                        |
|------------------------|----------------------------------------------------------------------------------------------------|------------------------------------------------------------------------|
| la, PRUEBA             |                                                                                                    |                                                                        |
| Ver datos<br>Pagos     | PASO 1 - TIPO DE ADMISIÓN Y CARRERA                                                                                                    |                                                                        |
| rera                   | <b>Tipo de admisión</b><br>④ Admisión a Grado (Licenciatura e Ingeniería)<br>〇 Admisión a Posgrado (Especialidad y Maestría)               |                                                                        |
| formación laboral      | Periodo de admisión                                                                                                    | Carrera                                                                |
|                        | Enero - Abril 2019 👻                                                                                                    | INGENIERIA DE SISTEMAS DE COMPUTACION (ISC10)                          |
| formación familiar     | Tanda y Sede                                                                                                    |                                                                        |
| ormación académica     | O DIURNA (08:00:00 AM - 05:00:00 PM) - Campus I - Nicolás Pichardo<br>© NOCTURNA (05:00:00 PM - 10:00:00 PM) - Campus I - Nicolás Pichardo |                                                                        |
| ormación financiera    |                                                                                                    |                                                                        |
| ormación extensión     |                                                                                                    |                                                                        |
| as informaciones       | importante: cos programas de grado en las tandas diuma y nociorna puede<br>8:00 a.m. a 1:00 p.m.                                           | n incluir asignaturas en sabados de 800 a.m. a 600 p.m. yo Domingos de |
| minos y condiciones    |                                                                                                    |                                                                        |
|                        |                                                                                                    | Guardar progreso Siguiente                                             |
|                        |                                                                                                    |                                                                        |
|                        |                                                                                                    |                                                                        |

8. Continua a la segunda pestaña -**Información Laboral**- una vez completada esta sección, dar clic en siguiente.

9. Completar la pestaña -Información Familiar- una vez completada esta sección, dar clic en siguiente.

10. Completar la pestaña -información académica- una vez completada esta sección, dar clic en siguiente.

11. Después te muestra la pestaña -**Información Financiera**- si en las opciones que se ofrecen no está la que te corresponde, por favor especifica en el último campo, denominado "otros. una vez completada esta sección, dar clic en siguiente.

12. Luego muestra la pestaña -**Información Extensión**- está formada 3 secciones: Acción Social, Información Cultural e Información Deportiva. Una vez completada esta sección, dar clic en siguiente.

13. Después muestra la pestaña -Otras informaciones- donde vas a especificar porque medios conociste a la institución. Una vez completada esta sección, dar clic en siguiente.

15. Después muestra la pestaña -**Términos y condiciones**- donde leerás cuidadosamente cada termino y condiciones de la institución. una vez hayas leído todo, debes marcar la casilla que dice –Acepto los términos y condiciones- y darle a –enviar-

| • | Términos y condiciones | Por cuanto, EL ESTUDIANTE debe conocer y cumplir las normas y procedimientos establecidos por UNAPEC durante el curso de sus estudios, dispuestos a<br>su alcance por UNAPEC en la página web de la institución. |
|---|------------------------|----------------------------------------------------------------------------------------------------|
|   |                        | Por cuanto, EL ESTUDIANTE acepta expresamente las condiciones establecidas en este documento, por lo cual firma conforme, como constancia de haberlo<br>leido, recibido y aceptado:                              |
|   |                        |                                                                                                    |
|   |                        | Enviar                                                                                                    |

17. Una vez enviada tu solicitud, aparecerá un mensaje informándote que el proceso virtual fue finalizado y cuáles son los pasos a seguir

|                        | PROCESO FINALIZADO                                                                                                    |
|------------------------|----------------------------------------------------------------------------------------------------|
|                        |                                                                                                    |
|                        | Bienvenido a la Familia UNAPEC                                                                                                    |
| Carrera                | Has realizado satisfactoriamente la solicitud de admisión, su matrícula de postulante es: 2018032014                                                                                                    |
|                        | Para formalizar el proceso de admisión debes seguir los pasos siguientes según su programa:                                                                                                    |
| Información laboral    | <ul> <li>Próximos pasos para estudiantes de Crado:</li> <li>1) Pague el costo consolidado de admisión para grado RD\$1,200.00 (mil doscientos pesos).</li> <li>2) Deposite los documentos requeridos, en originales.</li> </ul>                                                                                                   |
| Información familiar   |                                                                                                    |
| Información académica  | Próximos pasos para estudiantes de Posgrado:     I) Deposite los documentos requeridos, en originales.     I/I) Deposite los documentos consolidado de admisión para posgrado PD\$2500.00 (dos mil quinientos).                                                                                                    |
| monnución ucuacimica   |                                                                                                    |
| Información financiera | <ul> <li>Los documentos deben ser entregados en el Centro de Servicios al Estudiante (CENSE), del Campus I Dr. Nicolás Pichardo, ubicado en la Av. Máximo<br/>Gómez #72.</li> </ul>                                                                                                    |
|                        | El pago del derecho admisión se efectúa en caja.                                                                                                    |
| Información extensión  | • El horario de servicio es de lunes a viernes de 8:15 a.m. hasta las 8:30 p.m. y sábados de 8:15 a.m. hasta las 11:30 a.m.                                                                                                    |
| Otras informaciones    | UNAPEC se reserva el derecho de aceptar los documentos presentados por el estudiante y de admitirlo en la carrera o programa de estudio solicitado. El costo de la solicitud de admisión es válido por un cuatrimestre. Los documentos personales presentados a UNAPEC por el estudiante pasan a ser propiedad de la Institución. |
| Términos y condiciones | Para ingresar al sistema virtual de estudiantes debes utilizar la matrícula de postulante asignada y como contraseña su fecha de nacimiento en el formato<br>de DD/MM/AAAA.                                                                                                    |
|                        | Le esperamos.                                                                                                    |
|                        | Dirección de Admisiones                                                                                                    |

18. Por último verifica tu correo electrónico, el sistema te envía un mensaje de confirmación como se muestra a continuación en el que se te informa tu código de postulante, numero con el que realizara todas tus gestiones durante el proceso de admisión

| Responder         Responder a todos         Reserviar         Comparison           Mon 10/15/2018 3:16 PM         admisiones@mg.unaped           Confirmación datos de admisión | "<br>c.edu.do                                                                                                    |
|----------------------------------------------------------------------------------------------------|----------------------------------------------------------------------------------------------------|
|                                                                                                    | https://admisiones.unapec.edu.do                                                                                                    |
|                                                                                                    | Bienvenido a la Familia UNAPEC  Postulante: PRUEBA APELLIDOPRUEBA                                                                                                    |
|                                                                                                    | Tu CIF (número de identificación como postulante en UNAPEC) es: > 2018032014                                                                                                    |
|                                                                                                    | Tu contraseña para ingresar al sistema es:<br>• 01102018                                                                                                    |
|                                                                                                    | Para formalizar el proceso de admisión debes seguir los pasos siguientes según<br>su programa:                                                                                                    |
|                                                                                                    | <ul> <li>Próximos pasos para estudiantes de Grado:</li> <li>1) Pague el costo consolidado de admisión para grado RD\$1,200.00 (mil doscientos pesos).</li> <li>2) Deposite los documentos requeridos, en originales.</li> </ul>         |
|                                                                                                    | <ul> <li>Próximos pasos para estudiantes de Posgrado:</li> <li>1) Deposite los documentos requeridos, en originales.</li> <li>2) Pague el costo consolidado de admisión para posgrado<br/>RD\$2,500.00 (dos mil quinientos).</li> </ul> |
|                                                                                                    | <ul> <li>Los documentos deben ser entregados en el Centro de Servicios al<br/>Estudiante (CENSE), del Campus I Dr. Nicolás Pichardo, ubicado en la<br/>Av. Máximo Gómez #72.</li> </ul>                                                 |
|                                                                                                    | <ul> <li>El pago del derecho admisión se efectúa en caja.</li> <li>El horario de servicio es de lunes a viernes de 8:15 a.m. hasta las 8:30</li> </ul>                                                                                  |
|                                                                                                    | p.m. y sábados de 8:15 a.m. hasta las 11:30 a.m.<br>Te esperamos.                                                                                                    |
|                                                                                                    | Dirección de Admisiones y reclutamiento estudiantil                                                                                                    |
|                                                                                                    | Universidad APEC - UNAPEC                                                                                                    |
|                                                                                                    |                                                                                                    |